# **Customer Product Images**

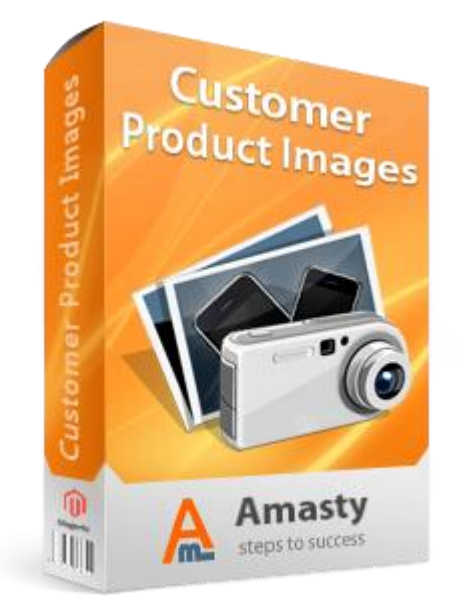

# Magento Extension User Guide

### **Official extension page:** <u>Customer Product Images</u>

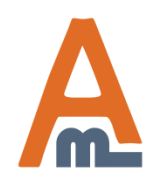

User Guide: Customer Product Images

# **Table of contents:**

| 1. Image upload activation                               | <u> 3</u> |
|----------------------------------------------------------|-----------|
| 2. Image resizing parameters                             | 4         |
| 3. Notifications setup                                   | 5         |
| 4. Image coupons setup                                   | 6         |
| 5. Image approval section                                | 8         |
| 6. Example of customer images on product page            | 14        |
| 7. 'Customer Product Images' block and image upload form | 15        |

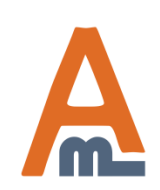

User Guide: Customer Product Images

# 1. Image upload activation

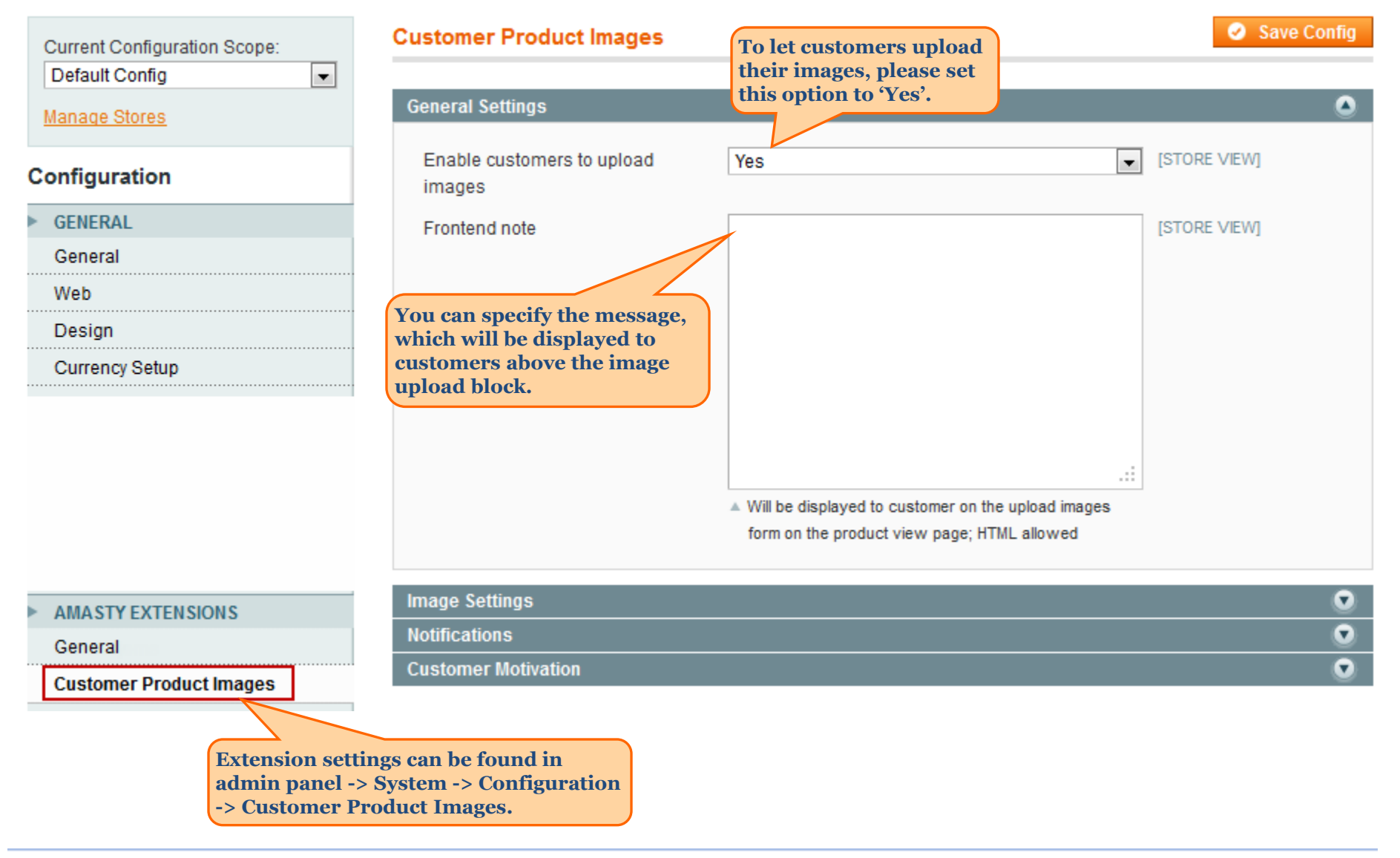

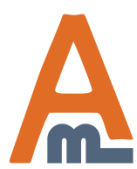

### User Guide: Customer Product Images

# 2. Image resizing parameters

|                                                               | Customer Product Images           |                                                                           | Save Config  |
|---------------------------------------------------------------|-----------------------------------|---------------------------------------------------------------------------|--------------|
|                                                               |                                   |                                                                           |              |
|                                                               | General Settings                  |                                                                           | •            |
|                                                               | Image Settings                    |                                                                           | ۵            |
| You can indicate the dimensions                               | Horizontal image dimension (px)   | 160                                                                       | [STORE VIEW] |
| uploaded by customers.                                        |                                   | Image size to be resized into for display in a "customer<br>images" block |              |
|                                                               | Vertical image dimension (px)     | 120                                                                       | [STORE VIEW] |
|                                                               |                                   | Image size to be resized into for display in a "customer<br>images" block |              |
| You can also indicate the                                     | Vertical image dimension (px) for | 600                                                                       | [STORE VIEW] |
| dimensions for zoomed-in images.<br>Image proportions will be | zoomed-in image                   | To be displayed in lightbox                                               |              |
| constrained while resizing, so the                            | Horizontal image dimension (px)   | 800                                                                       | [STORE VIEW] |
| images will not get corrupted.                                | for zoomed-in image               | To be displayed in lightbox                                               |              |
|                                                               | Notifications                     |                                                                           | 0            |

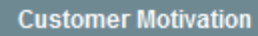

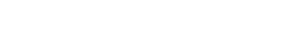

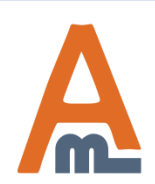

### User Guide: Customer Product Images

### Support: http://amasty.com/support.html

0

# 3. Notifications setup

|                                                                     | Customer Product Images                                     |                                               | 🥝 Save Config |
|---------------------------------------------------------------------|-------------------------------------------------------------|-----------------------------------------------|---------------|
|                                                                     | General Settings                                            |                                               | ۲             |
|                                                                     | Image Settings                                              |                                               | 0             |
|                                                                     | Notifications                                               |                                               | ۵             |
| You can enable image<br>notifications for administrator             | Notify administrator each time<br>customer uploads an image | Yes                                           | [GLOBAL]      |
| and indicate the recipient's email<br>and the sender's information. | Send e-mail to                                              | example@example.com                           | [GLOBAL]      |
| and the sender s information.                                       | Email sender                                                | General Contact                               | [GLOBAL]      |
|                                                                     | Email template                                              | Customer Product Images Admin Notification (I | [GLOBAL]      |

**Customer Motivation** 

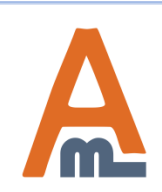

User Guide: Customer Product Images

Support: http://amasty.com/support.html

•

# 4. Image coupons setup

|                                                                                                | Customer Product Images                       |                                                                              | 🥝 Save Config |  |  |  |  |  |  |
|------------------------------------------------------------------------------------------------|-----------------------------------------------|------------------------------------------------------------------------------|---------------|--|--|--|--|--|--|
|                                                                                                | General Settings                              |                                                                              | ۲             |  |  |  |  |  |  |
|                                                                                                | Image Settings                                |                                                                              |               |  |  |  |  |  |  |
|                                                                                                | Notifications                                 |                                                                              | •             |  |  |  |  |  |  |
| You can enable automatic                                                                       | Customer Motivation                           |                                                                              | ٢             |  |  |  |  |  |  |
| who upload images actively.                                                                    | Enable coupon for customer                    | Yes                                                                          | [WEBSITE]     |  |  |  |  |  |  |
| You can specify the number of<br>images a customer needs to<br>unload to receive a coupon Only | Send coupon for each N images                 | 5<br>A Enter the value for N please. Something around 5-10<br>would be fine. | [STORE VIEW]  |  |  |  |  |  |  |
| approved images are counted.                                                                   | Email sender                                  | General Contact                                                              | [STORE VIEW]  |  |  |  |  |  |  |
|                                                                                                | Email template                                | Customer Product Images Coupon (Default Ter                                  | [STORE VIEW]  |  |  |  |  |  |  |
|                                                                                                | Discount type                                 | Fixed amount discount                                                        | [STORE VIEW]  |  |  |  |  |  |  |
|                                                                                                | Discount amount                               | 10                                                                           | [STORE VIEW]  |  |  |  |  |  |  |
|                                                                                                | Coupon expires in (days)                      | 5                                                                            | [STORE VIEW]  |  |  |  |  |  |  |
|                                                                                                | Number of coupon uses                         | 1                                                                            | [STORE VIEW]  |  |  |  |  |  |  |
|                                                                                                | Remove coupons after N days<br>since creation | 7                                                                            | [GLOBAL]      |  |  |  |  |  |  |

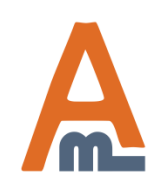

### User Guide: Customer Product Images

# 4. Image coupons setup

#### **Customer Product Images**

#### Save Config

| Image Settings                            |                                                                                                    | (            |
|-------------------------------------------|----------------------------------------------------------------------------------------------------|--------------|
| Notifications                             |                                                                                                    | (            |
| Customer Motivation                       |                                                                                                    |              |
| Enable coupon for customer                | Yes                                                                                                 | [WEBSITE]    |
| Send coupon for each N images<br>approved | <ul> <li>5</li> <li>▲ Enter the value for N please. Something around 5-10 would be fine.</li> </ul> | [STORE VIEW] |
| Email sender                              | General Contact                                                                                     | [STORE VIEW] |
| Email template                            | Customer Product Images Coupon (Default Ter                                                         | [STORE VIEW] |
| Discount type                             | Fixed amount discount                                                                               | [STORE VIEW] |
| Discount amount                           | 10                                                                                                  | [STORE VIEW] |
| Coupon expires in (days)                  | 5                                                                                                   | [STORE VIEW] |
| Number of coupon uses                     | 1                                                                                                   | [STORE VIEW] |
| Remove coupons after N days               | 7                                                                                                   | [GLOBAL]     |

You can also indicate all the coupon parameters, such as discount type, amount, expiry period and number of uses.

You can also define the period after which the coupons should be deleted automatically, so that promotions section doesn't get trashed with time.

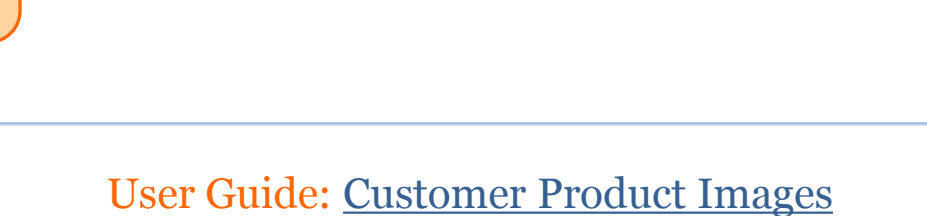

| Dashb          | oard Sales       | Catalog M                                                | Nobile Custon                  | ners Promotio                                                | ns Newsletter                                           | CMS Reports         | System                       | 🔞 Get help for this page |
|----------------|------------------|----------------------------------------------------------|--------------------------------|--------------------------------------------------------------|---------------------------------------------------------|---------------------|------------------------------|--------------------------|
| Cust<br>Page ( | tomer Images I   | Manage Prod<br>Customer Pro<br>Manage Cate<br>Attributes | ucts<br>oduct Images<br>gories | oaded by cust<br>pproval. You<br>images in ad<br>omer Produc | omers, are<br>can find the<br>min panel -><br>t Images. | Reset Filter Search |                              |                          |
| Select Al      | I   Unselect All | URL Rewrite                                              | Management                     | items selected                                               |                                                         |                     | Actions                      | Submit                   |
|                | Thumbnail        | Search Terms                                             | 5                              | Product SKU                                                  | Customer E-mail                                         | Approval Status     | Added To Main Product Images | Shown In Customer Images |
| Any 👻          |                  | Reviews and                                              | Ratings                        |                                                              |                                                         |                     | <b>•</b>                     | <b>•</b>                 |
|                |                  | Tags                                                     | 4                              |                                                              |                                                         |                     |                              |                          |
|                | Zoom             | Google Sitem<br>Pink                                     | пар                            | iphone6s                                                     | demo@example.com                                        | n Approved          | Yes                          | Yes                      |
|                | Zoom             | iPhone 6s<br>Pink                                        | iPhone 6s                      | iphone6s                                                     | demo@example.com                                        | n Approved          | Yes                          | Yes                      |
|                | Zoom             | iPhone 6s<br>Space grey                                  | iPhone 6s                      | phone6s                                                      | demo@example.com                                        | n Approved          | Yes                          | Yes                      |
|                | Zoom             | iPhone 6s<br>Gold                                        | iPhone 6s                      | iphone6s                                                     | demo@example.com                                        | n Approved          | Yes                          | Yes                      |
|                |                  | iPhone 6s                                                | iPhone 6s                      | phone6s                                                      | demo@example.com                                        | Approved            | Yes                          | Yes                      |

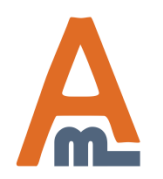

## User Guide: Customer Product Images

| Page 🕢   | 1 of 1 pages           | s   View 20             | 👻 perpage   To                           | otal 7 records four                                 | nd                                                     |                                                |                     |                             | Reset Filter       | Search |
|----------|------------------------|-------------------------|------------------------------------------|-----------------------------------------------------|--------------------------------------------------------|------------------------------------------------|---------------------|-----------------------------|--------------------|--------|
| Select A | II   Unselect All   Se | elect Visible   Ui      | nselect Visible   0 it                   | ems selected                                        |                                                        |                                                | Actions             |                             | •                  | Submit |
|          | Thumbnail              | Image Title             | Product Name                             | Product SKU                                         | Customer E-mail                                        | Approval Status                                | Added To Main Produ | Approve> Pro                | duct Images        | Images |
| Any 🗸    |                        |                         |                                          |                                                     |                                                        | •                                              |                     | Approve> Cu<br>Approve> Bot | stomer Images<br>h | •      |
|          |                        |                         | You                                      | an either d                                         | lecline or appro                                       | ove images. In                                 |                     | Decline<br>Delete           |                    |        |
|          |                        | iPhone 6s<br>Pink       | iPhone grouj<br>as pr<br>'Cust<br>the ex | ps and indivoduct imag<br>omer Product<br>xtension. | vidually. Use ap<br>es and/or displ<br>uct Images' blo | oproved imag<br>ay them in the<br>ck, added by | es Yes              |                             | Yes                |        |
|          | Zoom                   |                         |                                          |                                                     |                                                        |                                                |                     |                             |                    |        |
|          | Zoom                   | iPhone 6s<br>Pink       | iPhone 6s                                | iphone6s                                            | demo@example.com                                       | Approved                                       | Yes                 |                             | Yes                |        |
|          | Zoom                   | iPhone 6s<br>Space grey | iPhone 6s                                | phone6s                                             | demo@example.com                                       | Approved                                       | Yes                 |                             | Yes                |        |
|          | Zoom                   | iPhone 6s<br>Gold       | iPhone 6s                                | iphone6s                                            | demo@example.com                                       | Approved                                       | Yes                 |                             | Yes                |        |
|          | Zoom                   | iPhone 6s               | iPhone 6s                                | phone6s                                             | demo@example.com                                       | Approved                                       | Yes                 |                             | Yes                |        |

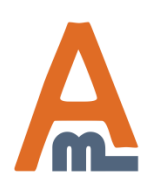

### User Guide: Customer Product Images

#### **Customer Images List**

| Page 🕢    | 1 of 1 pages          | 6   View 20             | 👻 perpage   T                | otal 7 records fou | nd               |                 |                     | Reset Filter Search                                                                      |
|-----------|-----------------------|-------------------------|------------------------------|--------------------|------------------|-----------------|---------------------|------------------------------------------------------------------------------------------|
| Select Al | I   Unselect All   Se | elect Visible   Ur      | nselect Visible   <b>1</b> i | tems selected      |                  |                 | Actions             | Submit                                                                                   |
|           | Thumbnail             | Image Title             | Product Name                 | Product SKU        | Customer E-mail  | Approval Status | Added To Main Produ | Approve> Product Images r Images                                                         |
| Any       |                       |                         |                              |                    |                  | •               |                     | Approve> Customer Images<br>Approve> Both<br>Decline<br>Delete                           |
|           | Zoom                  | iPhone 6s<br>Pink       | iPhone 6s                    | iphone6s           | demo@example.com | Approved        | Yes                 | Yes<br>'Decline', 'Approve' and<br>'Delete' actions are also<br>available for individual |
|           | Zoom                  | iPhone 6s<br>Pink       | iPhone 6s                    | iphone6s           | demo@example.com | Approved        | Yes                 | images.                                                                                  |
|           | Zoom                  | iPhone 6s<br>Space grey | iPhone 6s                    | phone6s            | demo@example.com | Approved        | Yes                 | Yes                                                                                      |
|           | Zoom                  | iPhone 6s<br>Gold       | iPhone 6s                    | iphone6s           | demo@example.com | Approved        | Yes                 | Yes                                                                                      |
|           |                       | iPhone 6s               | iPhone 6s                    | phone6s            | demo@example.com | Approved        | Yes                 | Yes                                                                                      |

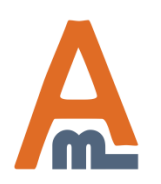

### User Guide: Customer Product Images

| Dashboard | Sales | Catalog | Mobile | Customers | Promotions | Newsletter | CMS | Reports | System | ③ Get help for this page |
|-----------|-------|---------|--------|-----------|------------|------------|-----|---------|--------|--------------------------|
|-----------|-------|---------|--------|-----------|------------|------------|-----|---------|--------|--------------------------|

#### **Customer Images List**

| Page 🕢    | 1 of 1 pages         | s   View 20             | 💌 perpage   1                      | otal 7 records fou                                                         | nd                                                           |                 |                              | Reset Filter Search      |
|-----------|----------------------|-------------------------|------------------------------------|----------------------------------------------------------------------------|--------------------------------------------------------------|-----------------|------------------------------|--------------------------|
| Select Al | I   Unselect All   S | elect Visible   U       | nselect Visible   0                | items selected                                                             |                                                              |                 | Actions                      | Submit                   |
|           | Thumbnail            | Image Title             | Product Name                       | Product SKU                                                                | Customer E-mail                                              | Approval Status | Added To Main Product Images | Shown In Customer Images |
| Any 👻     |                      |                         |                                    |                                                                            |                                                              | •               |                              | •                        |
|           | Zoom                 | iPhone 6s<br>Pink       | iPhone 6s                          | iphone6s                                                                   | demo@example.com                                             | Approved        | Yes                          | Yes                      |
|           | Zoom                 | iPhone 6s<br>Pink       | iPhone 6s                          | iphone6s                                                                   | demo@example.com                                             | Approved        | Yes                          | Yes                      |
|           | Zoom                 | iPhone 6s<br>Space grey | iPhone 6s                          | phone6s                                                                    | demo@example.com                                             | Approved        | Yes                          | Yes                      |
|           | Zoom                 | iPhone 6s<br>Gold       | iPhone 6s Y<br>in<br>au<br>ca<br>b | ou can see y<br>nages were<br>nd which de<br>an also see f<br>locks the in | which<br>approved<br>eclined, you<br>for which<br>nages were | Approved        | Yes                          | Yes                      |
|           |                      | iPhone 6s               | iPhone 6s                          | pproved.                                                                   | h                                                            | Approved        | Yes                          | Yes                      |

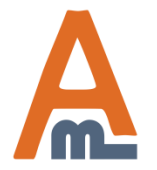

## User Guide: Customer Product Images

| Dashboard | Sales | Catalog | Mobile | Customers | Promotions | Newsletter | CMS | Reports | System | ③ Get help for this page |
|-----------|-------|---------|--------|-----------|------------|------------|-----|---------|--------|--------------------------|
|-----------|-------|---------|--------|-----------|------------|------------|-----|---------|--------|--------------------------|

#### **Customer Images List**

| lect A | II   Unselect All   S | elect Visible   U                | nselect Visible   0       | tems selected   |                  |                 | Actions                      | Submit                   |
|--------|-----------------------|----------------------------------|---------------------------|-----------------|------------------|-----------------|------------------------------|--------------------------|
|        | Thumbnail             | Image Title                      | Product Name              | Product SKU     | Customer E-mail  | Approval Status | Added To Main Product Images | Shown In Customer Images |
| iy 🖵   |                       |                                  |                           |                 |                  |                 |                              |                          |
|        |                       | iPhone 6s<br>Pink                | iPhone 6s                 | iphone6s        | demo@example.com | Approved        | Yes                          | Yes                      |
|        |                       | Click on<br>open pro<br>lightbox | the 'Zoom'<br>oduct image | link to<br>in a | demo@example.com | Approved        | Yes                          | Yes                      |
|        | Zoom                  | iPhone 6s<br>Space grey          | iPhone 6s                 | phone6s         | demo@example.com | Approved        | Yes                          | Yes                      |
|        | Zoom                  | iPhone 6s<br>Gold                | iPhone 6s                 | iphone6s        | demo@example.com | Approved        | Yes                          | Yes                      |
|        | Zoom                  | iPhone 6s                        | iPhone 6s                 | phone6s         | demo@example.com | Approved        | Yes                          | Yes                      |

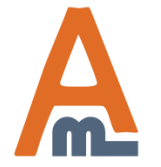

## User Guide: Customer Product Images

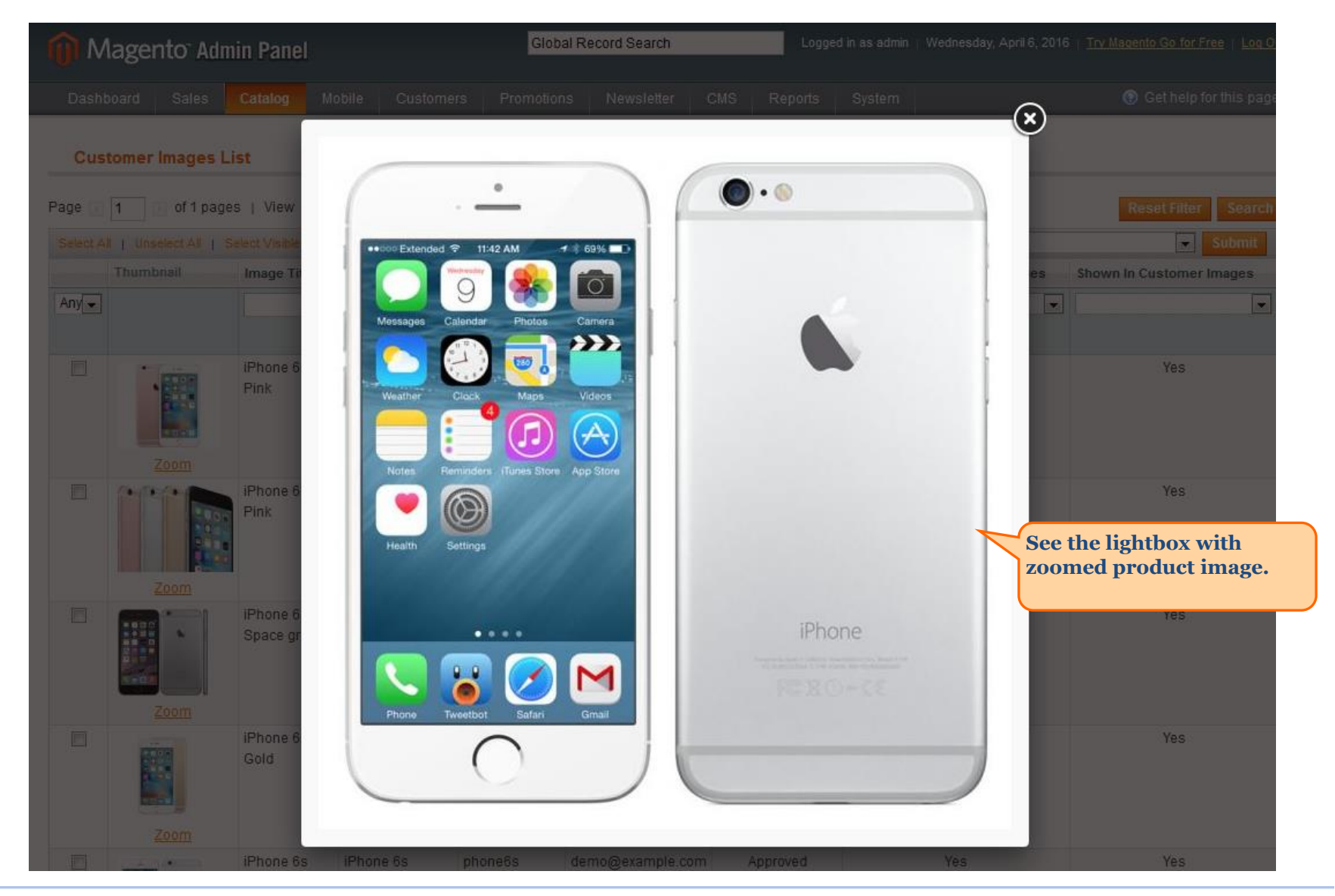

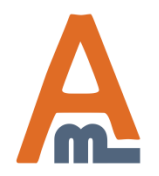

### User Guide: Customer Product Images

# 6. Example of customer images

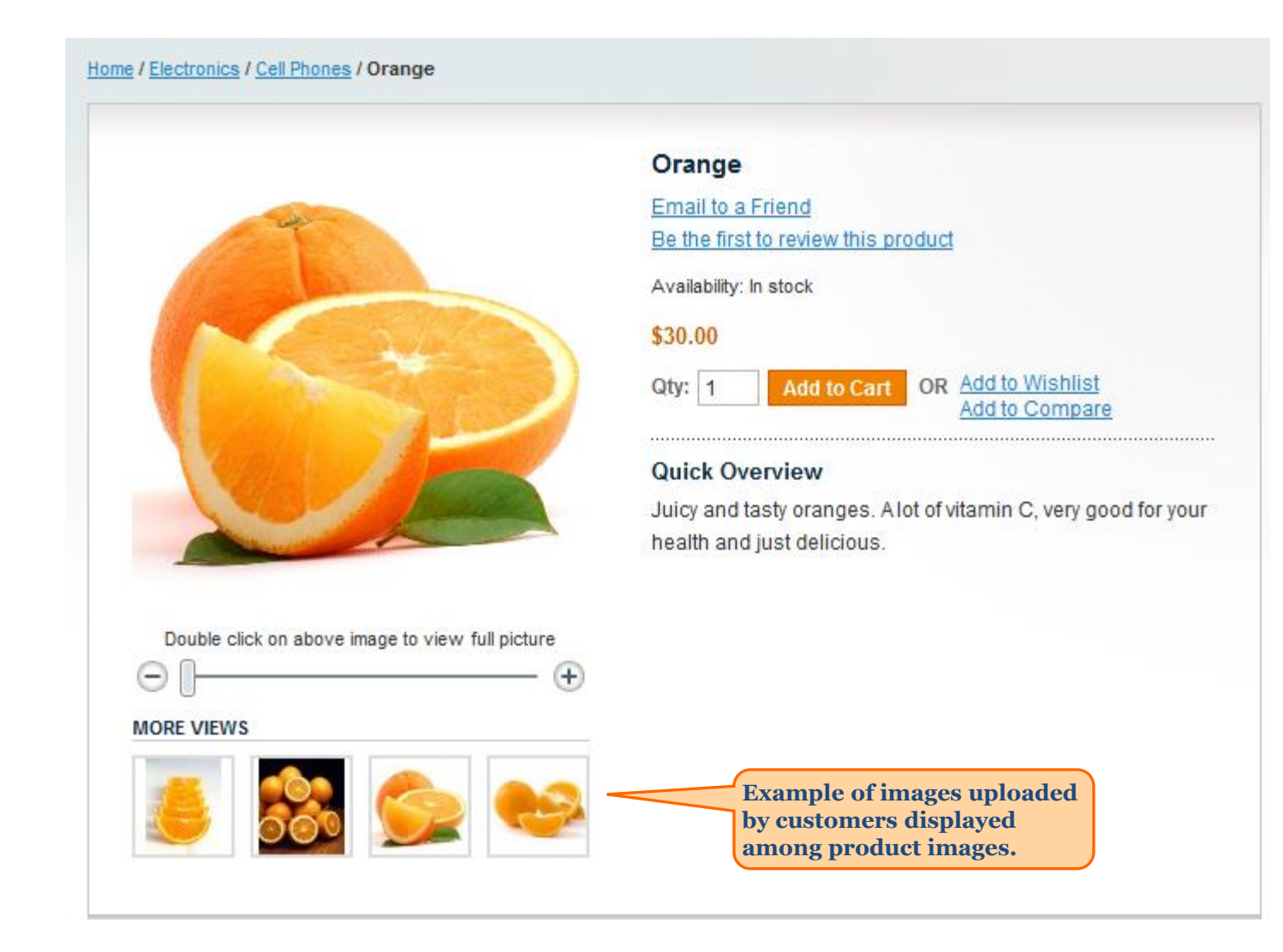

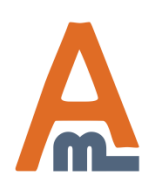

### User Guide: Customer Product Images

# 7. Customer images block and upload form

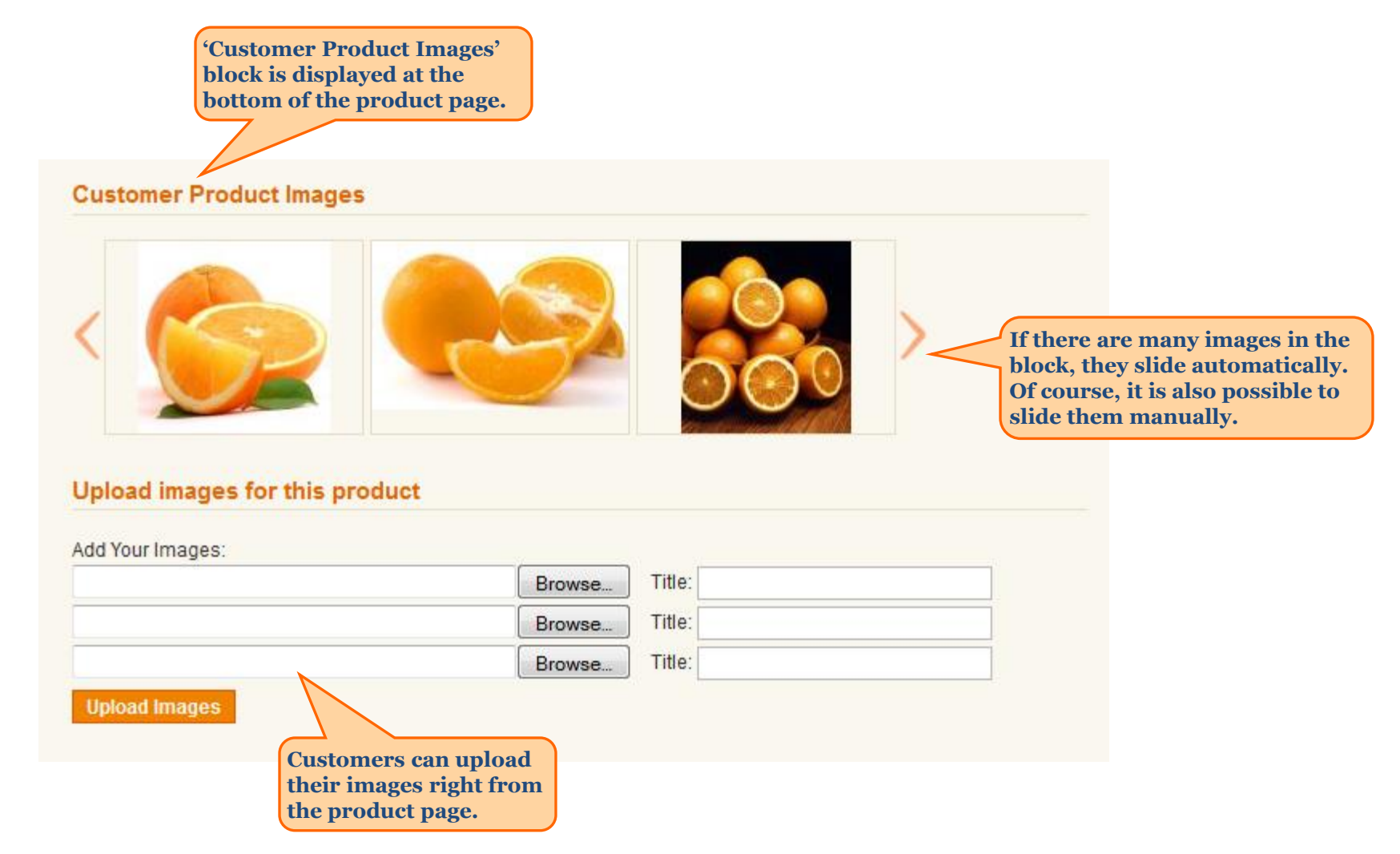

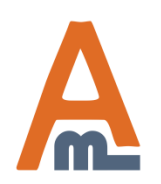

### User Guide: Customer Product Images

# **Thank you!**

Should you have any questions or feature suggestions, please contact us at: <u>http://amasty.com/support.html</u>

Your feedback is absolutely welcome!

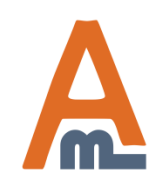

User Guide: Customer Product Images